# PUNJAB AND SIND BANK UNIFIED PAYMENTS INTERFACE USER MANUAL

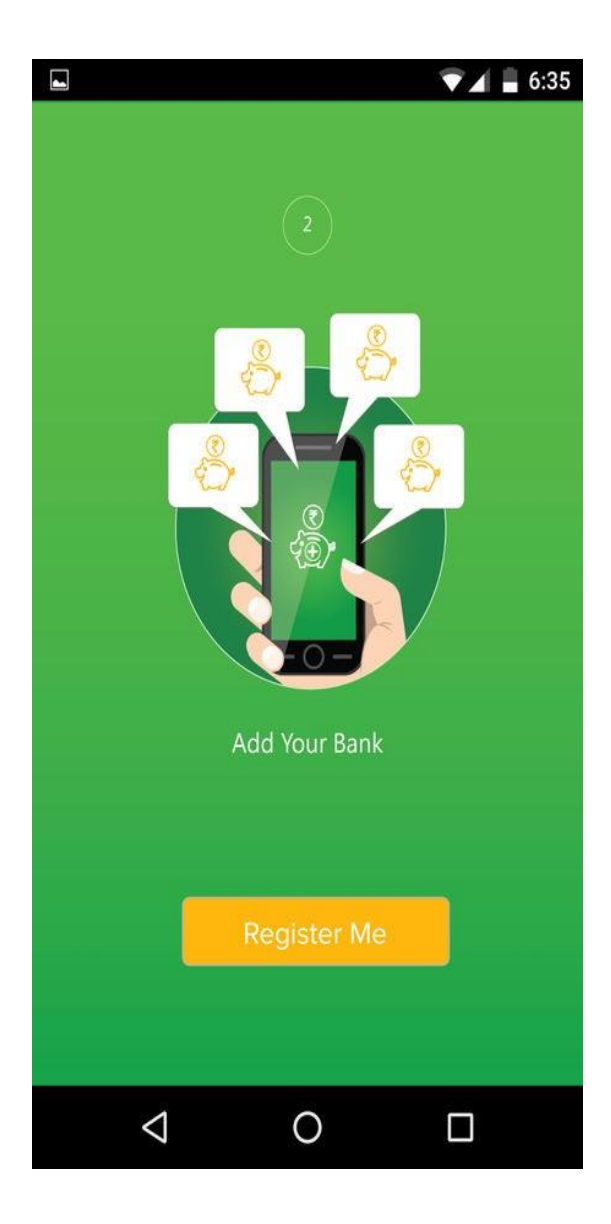

## Table of Contents

| A. REGISTRATION          | 3-6   |
|--------------------------|-------|
|                          |       |
| B. BHIM PSB HOME SCREEN  | 7-7   |
|                          |       |
| C. BHIM PSB PROCESS FLOW | 8-31  |
|                          |       |
| ADD BANK                 | 8-9   |
|                          |       |
| SET UPI PIN              | 10-12 |
|                          |       |
| PAY MONEY                | 13-17 |
|                          |       |
| REQUEST MONEY            | 18-19 |
|                          |       |
| PENDING REQUEST          | 20-22 |
|                          |       |
| SCAN QR AND PAY          | 22-22 |
|                          |       |
| GENERATE QR CODE         | 23-23 |
|                          |       |
| MY ACCOUNT               | 24-25 |
|                          |       |
| TRANSACTION REPORT       | 26-27 |
|                          |       |
| MAIN MENU                | 28-31 |

## 1. REGISTRATION PROCESS

- After downloading and installing BHIM PSB Application, click to open BHIM PSB APP icon.
- Tap on 'Register' : The application will automatically send an SMS from the SIM chosen for the hard binding of device with mobile number.(This is first level of authentication)

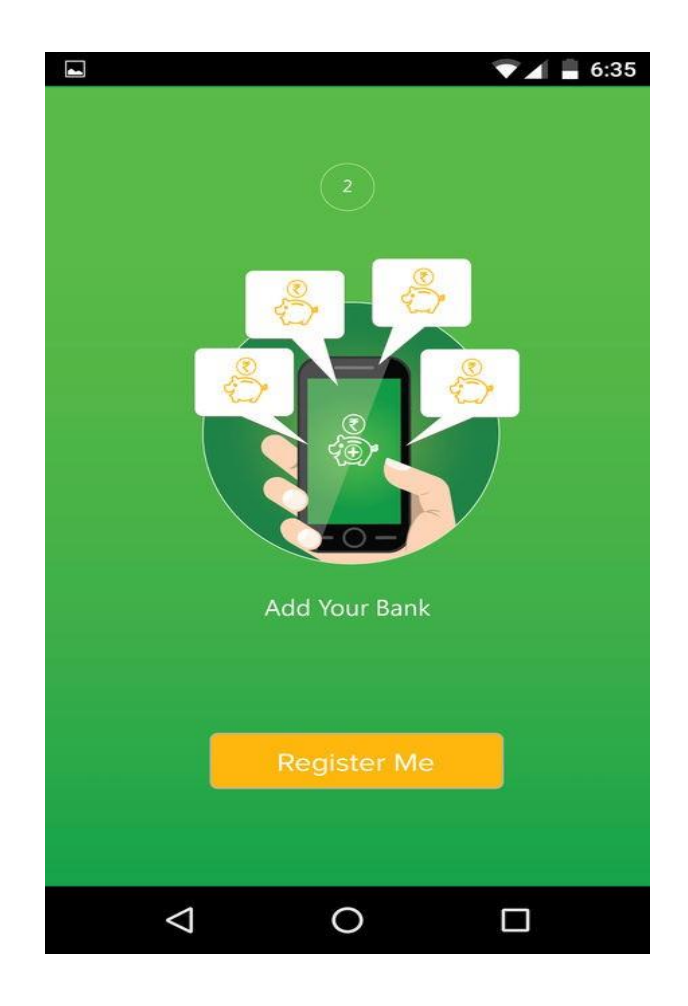

- On next screen, user has to enter his personal details as given below:
- After entering personal details, click on register button.

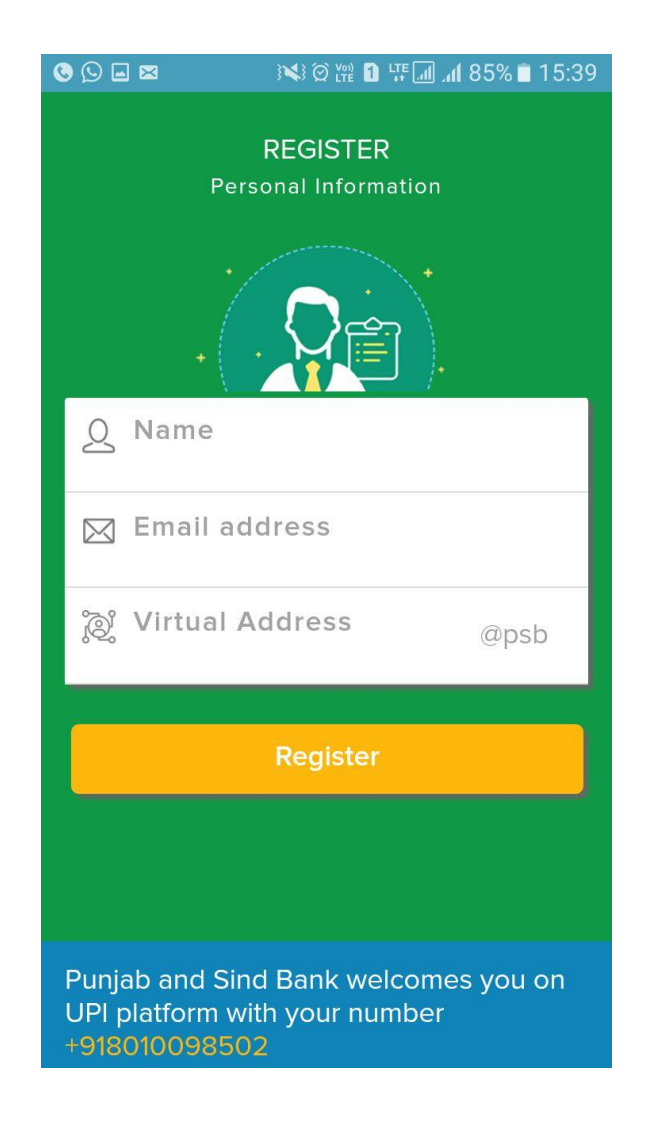

\*\*<u>About VPA:</u> Virtual Payment Address is a user defined identifier which basically holds the account credentials i.e., Account number+ IFSC thereby securing the credentials from being exposed.

### (Creation of a virtual address is as simple as creating an email id.)

- To Transfer funds or Collect money, you may share your VPA.

- VPA is unique. There is no criteria for creating a VPA. If a VPA is already used, you need to create a different one.

- On next screen, user need to set the App login password to access the UPI Application. Length of the Login password must be 6 digit.
- Accept Privacy Policy and Terms and Condition.
- Click on continue button.

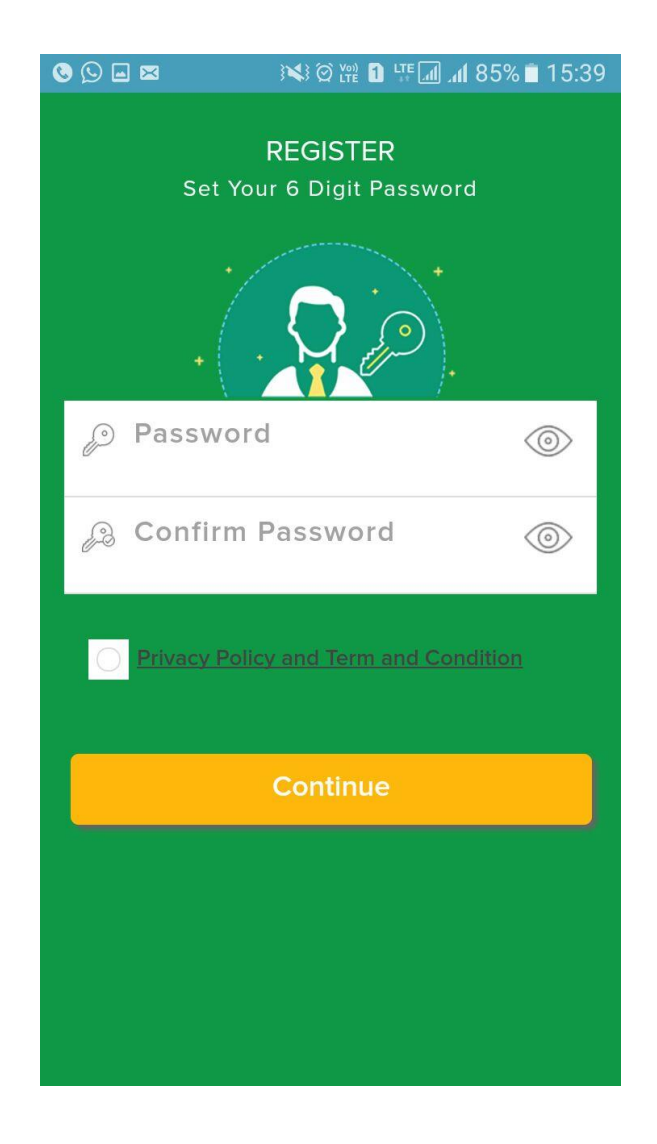

- If you have forgotten your Password, reset it by tapping on 'Forgot password' link given below.
- It will ask you to select the SIM (in case of dual sim phone). Select the one for which you have registered.
- You will be directed to the page where it asks for the 2 One Time Password (OTP). One will be sent on your Mobile number and other will be on your registered email ID which you have entered at the time of Registration.

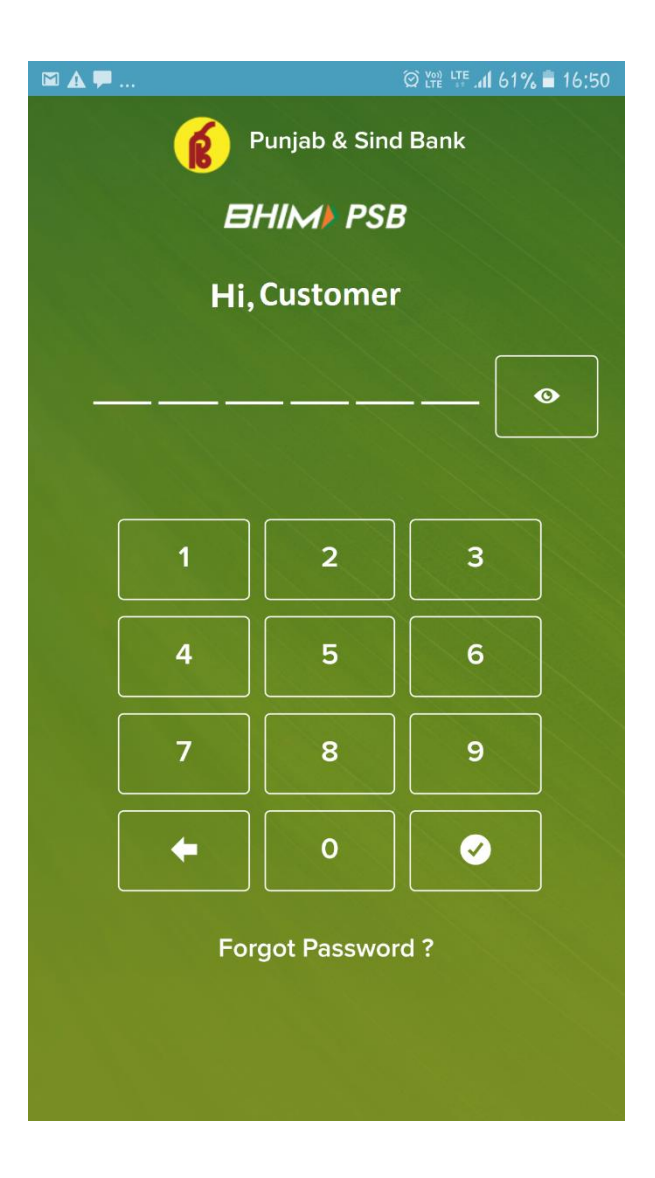

• Enter the created 6 Digit Login Password and Tap on 'LOGIN'

### 2. BHIM PSB Home Screen

After successful login, user will get below option on their home screen:

- Add Bank
- Pay Money
- Request Money
- Pending Request
- Scan QR Code & Pay
- Generate QR Code

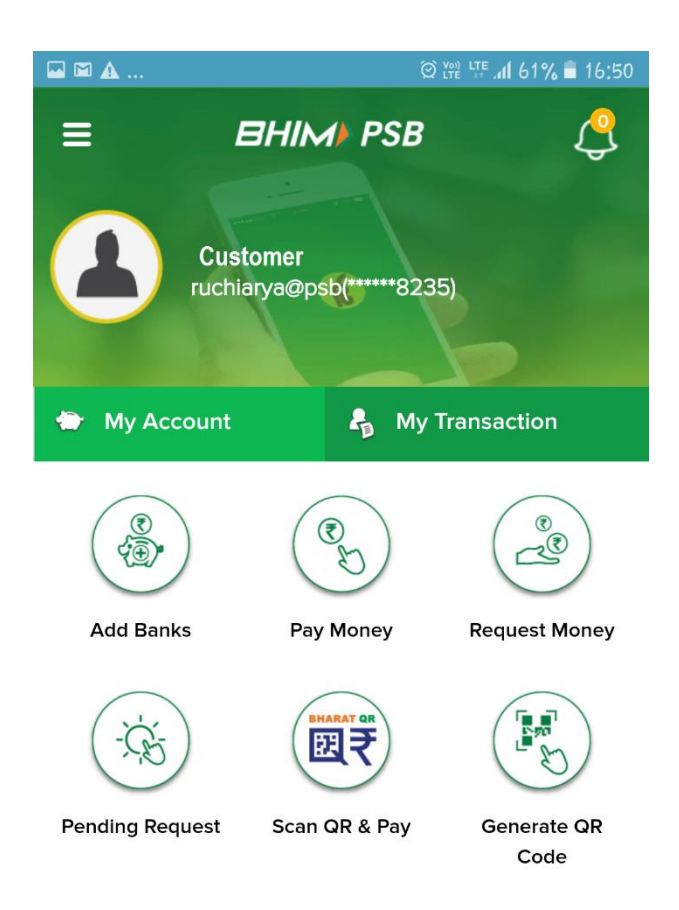

### 3. BHIM PSB Process Flow :

### ADD BANK

This option enables the user to add their Bank accounts to the VPA created by choosing the Bank from the list provided.

### **Process Flow:**

- After successful login into the App, select the existing VPA created during registration
- Tap on 'Link you Bank' to link accounts to the VPA created.
- User may also Create a new VPA.(as mentioned in next page)
- Select the Bank you wish to link to your VPA.
- You may also use the Search Facility to search for your Bank.

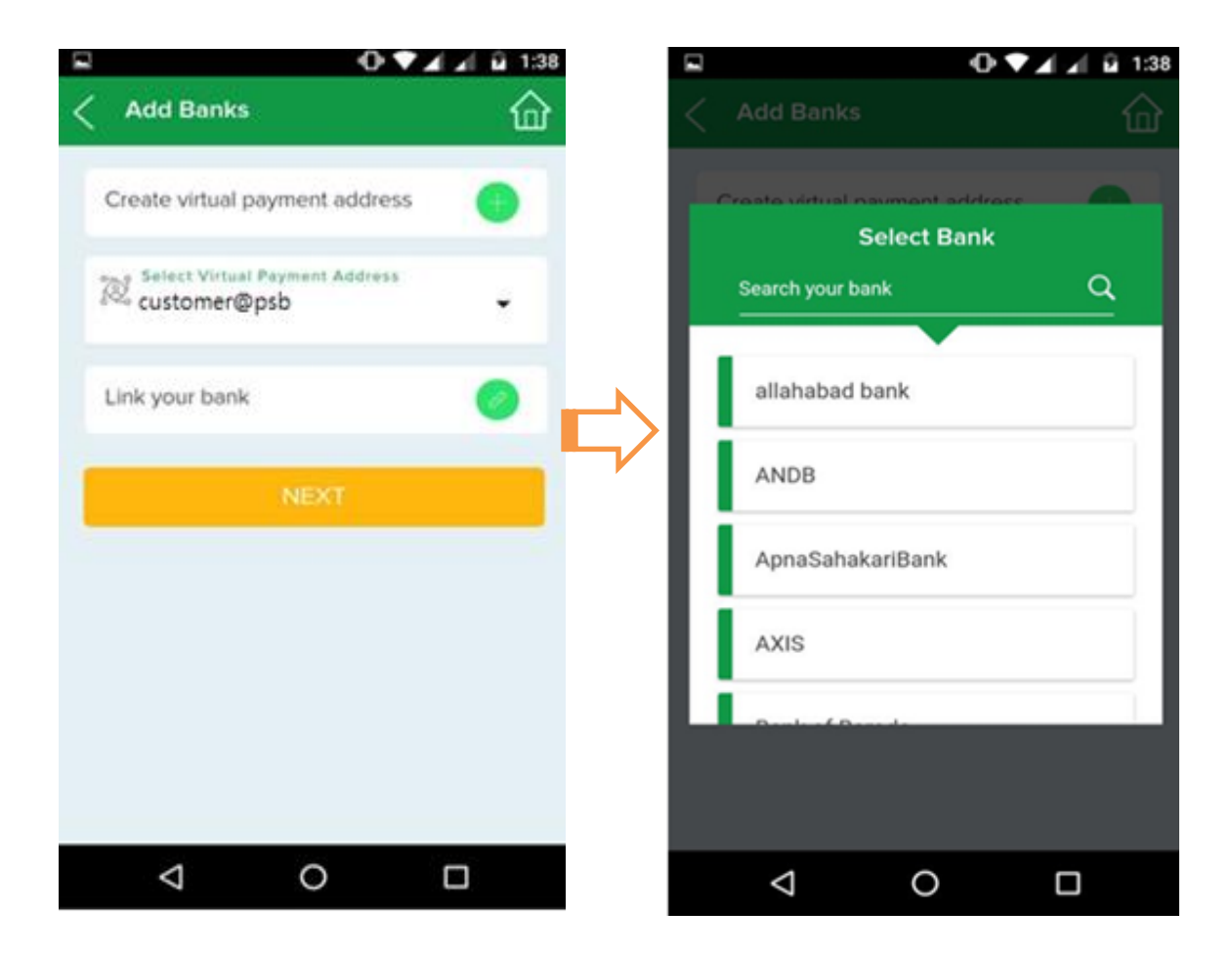

- On next screen, list of accounts linked to your Mobile Number is fetched from the Bank and is displayed.
- Tapping on the drop-down account number menu shows the list of Accounts.
- Select the Account.
- Set the Limit of the VPA.
- Set as Primary: YES/NO and Submit.
- After pressing submit button you will get the message as "Bank added successfully".

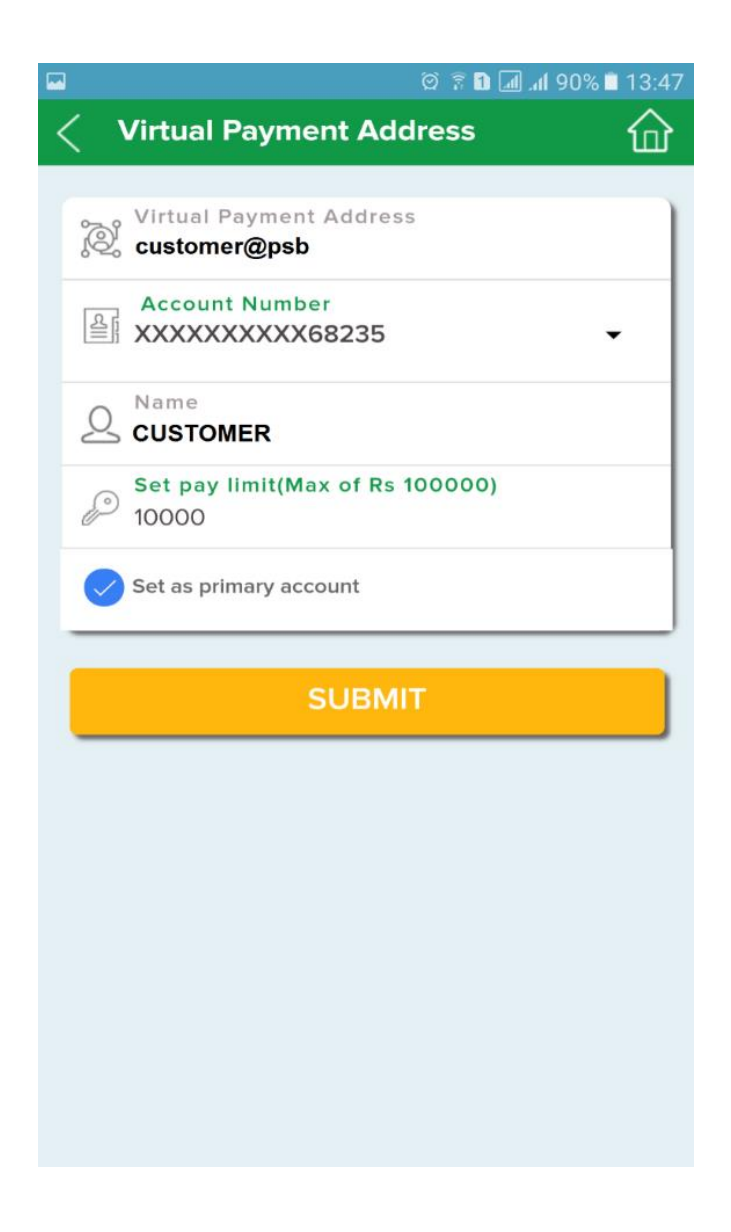

### **SET UPI PIN:**

This option allow user to set their UPI PIN which shall be used at the time of transaction. (This option is also available under My Account Section)

### **Process Flow:**

- After successfully addition of Bank account, screen prompt you to set UPI PIN by validating debit card details of same account.
- Select "now" to proceed further for UPI PIN generation

OR

• You may also set UPI Pin later by selecting My Account => Select account => Generate UPI PIN.

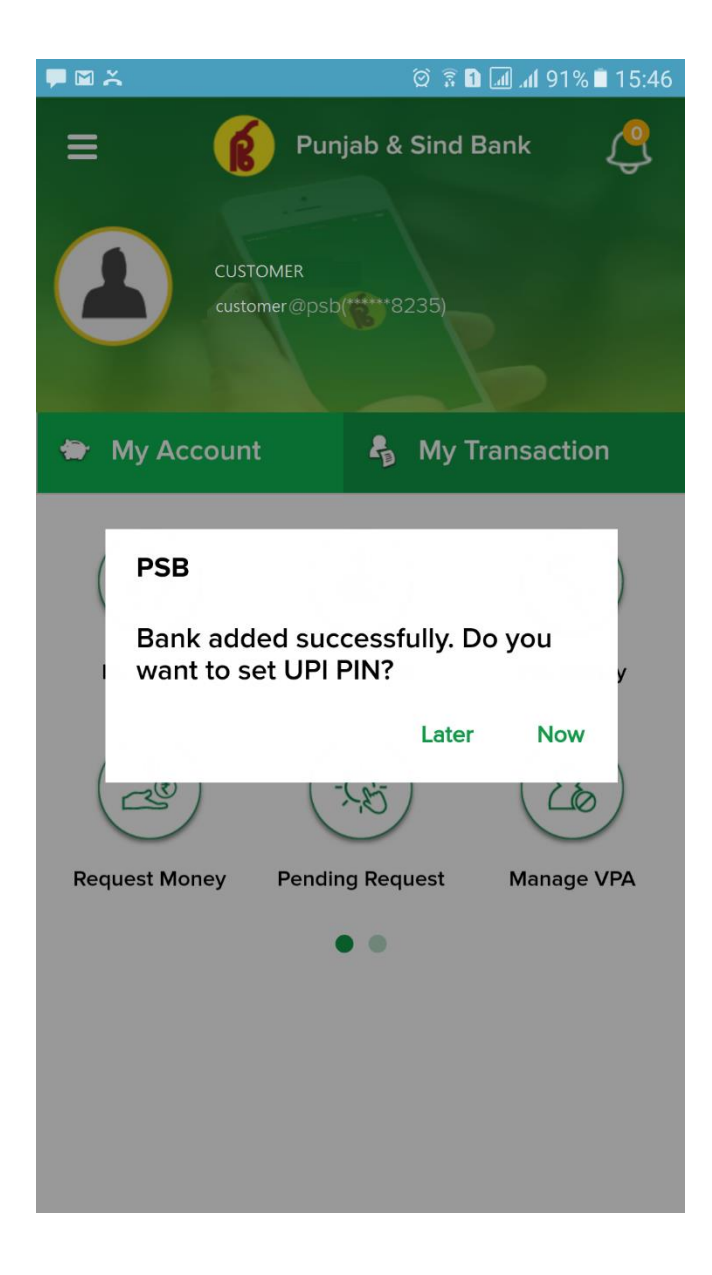

- Enter last 6-digit of the Debit Card Number (linked to the account)
- Enter Month and Year of Expiry Tap 'YES'

|          |                               | ố 🔋 🖬 📶 .    | <b>մ 8</b> 9% 🗎 13 | 8:58 |
|----------|-------------------------------|--------------|--------------------|------|
| <        | Generate UPI PIN              |              | ប                  |      |
|          |                               |              |                    |      |
| ĩ        | Select Virtual Address        |              |                    |      |
| 0 -      | o customer@psb                |              | •                  |      |
| Î        | Select Bank                   |              |                    |      |
| <u>1</u> | Funjala de Sinci Baniqui      |              |                    |      |
| _        | Registration                  |              |                    |      |
|          |                               |              |                    |      |
|          | Enter Last 6 digits of the ca | rd           |                    |      |
|          |                               |              | - 1                |      |
|          | Expiry Year /                 | Expiry Month | - 1                |      |
|          | •                             |              | •                  |      |
|          |                               |              | _                  |      |
|          |                               | NO           | VEC                |      |
|          |                               | NO           | TES                |      |
|          |                               |              |                    |      |
|          |                               |              |                    |      |
|          |                               |              |                    |      |
|          |                               |              |                    |      |
|          |                               |              |                    |      |

- After entering card details, press yes to proceed further.
- On next screen, OTP will be detected automatically .Enter your ATM PIN and then SIX digit UPI PIN of your choice.
- Re-enter UPI PIN and submit
- Your UPI PIN is generated successfully. (UPI PIN shall be asked at the time of transaction).

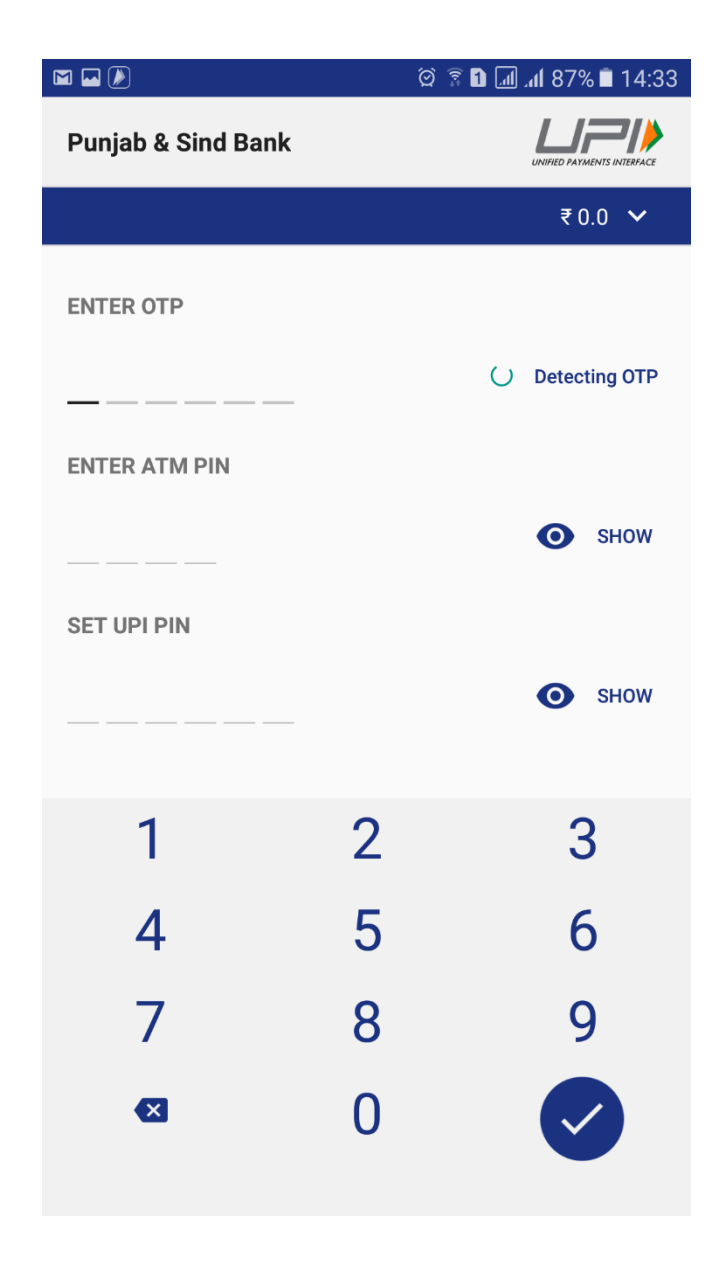

### **PAY MONEY :**

This option allows the user to pay money to a beneficiary through Virtual private Address, Account Number & IFSC, Mobile Number & MMID or Aadhaar Number.

### Process Flow:

- Select Pay option.
- On Tapping this option the following screen appears

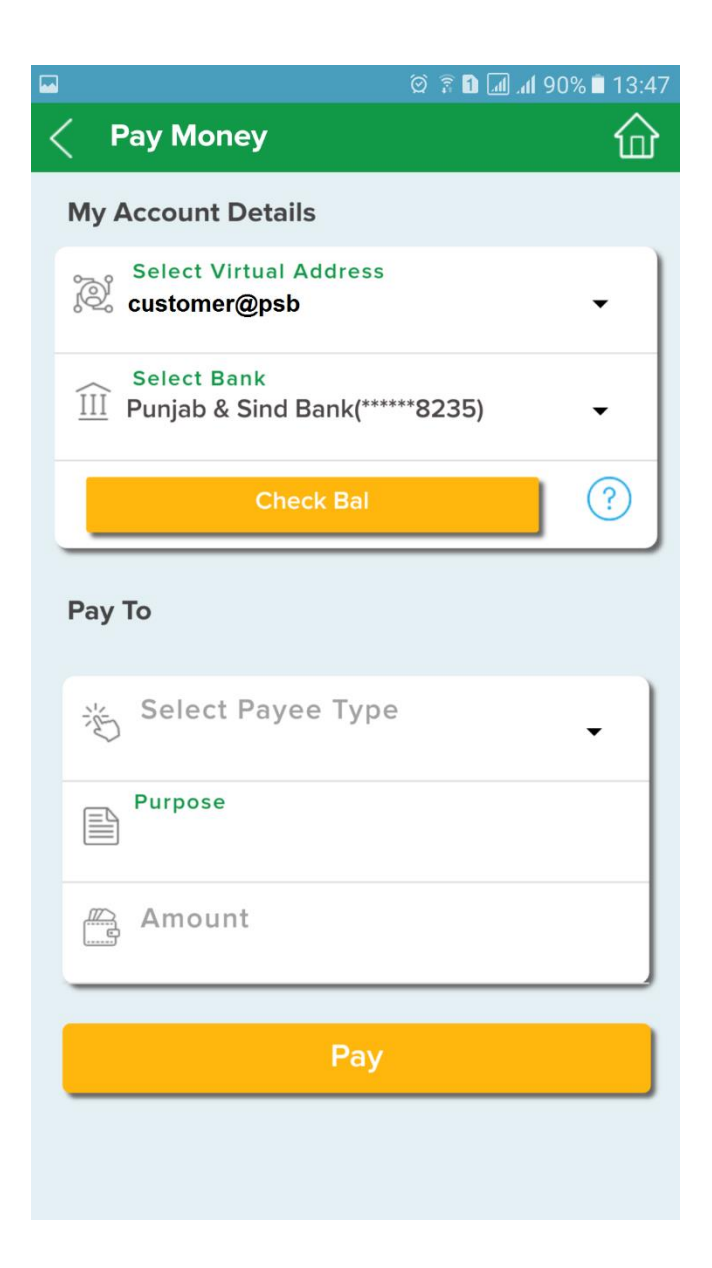

- Select the VPA.
- Select the Bank Account to be debited
- If required, User may check Balance by tapping on "Check Bal" option.
- Select payee type from drop down list. Payment can be made via 4 ways by tapping on drop down menu.
  - VPA Enter VPA of beneficiary
  - Account +IFSC of Beneficiary
  - Beneficiary Mobile Number + MMID
  - Aadhaar Number
  - Aadhaar Number and IIN of respective Bank.
  - Beneficiary List You can maintain Beneficiaries and select them using this option.

|                                        | 🖄 🔋 🚹 📶 세 90% 🗎 13:47 |
|----------------------------------------|-----------------------|
| < Pay Money                            |                       |
| My Account Details                     |                       |
| Select Virtual Address<br>customer@psb | -                     |
| Virtual Address                        | 0                     |
| Account Number +                       | IFSC O                |
| Mobile Number + N                      |                       |
| Aadhar Number                          | 0                     |
| Aadhar + IIN                           | 0                     |
| Beneficiary                            | 0                     |
|                                        |                       |
| Fay                                    |                       |
|                                        |                       |

- Select the appropriate Payee type and fill the required details.
- Tap on 'Pay' to make the payment.

| Ξ.                                                | 🛛 🖄 🗟 🚹 📶 📶 90% 🗎 13 | 3:49 |
|---------------------------------------------------|----------------------|------|
| < Pay Money                                       | ប                    | Ъ    |
| Select Virtual Address                            | •                    |      |
| Select Bank<br><u>III</u> Punjab & Sind Bank(**** | ***8235) 🗸           |      |
| Check Bal                                         | ?                    |      |
| Рау То                                            |                      |      |
| Select Payee Type                                 | •                    |      |
| VPA<br>beneficiary@psb                            |                      |      |
| Payee Name BENEFICIARY                            |                      |      |
| Purpose<br>Test transaction                       |                      |      |
| Amount<br>10                                      |                      |      |
| Pay                                               |                      |      |

- After tapping on Pay button, UPI PIN will be asked.
- Enter your 6 digit UPI PIN.
- Press 'yes' to make the payment.

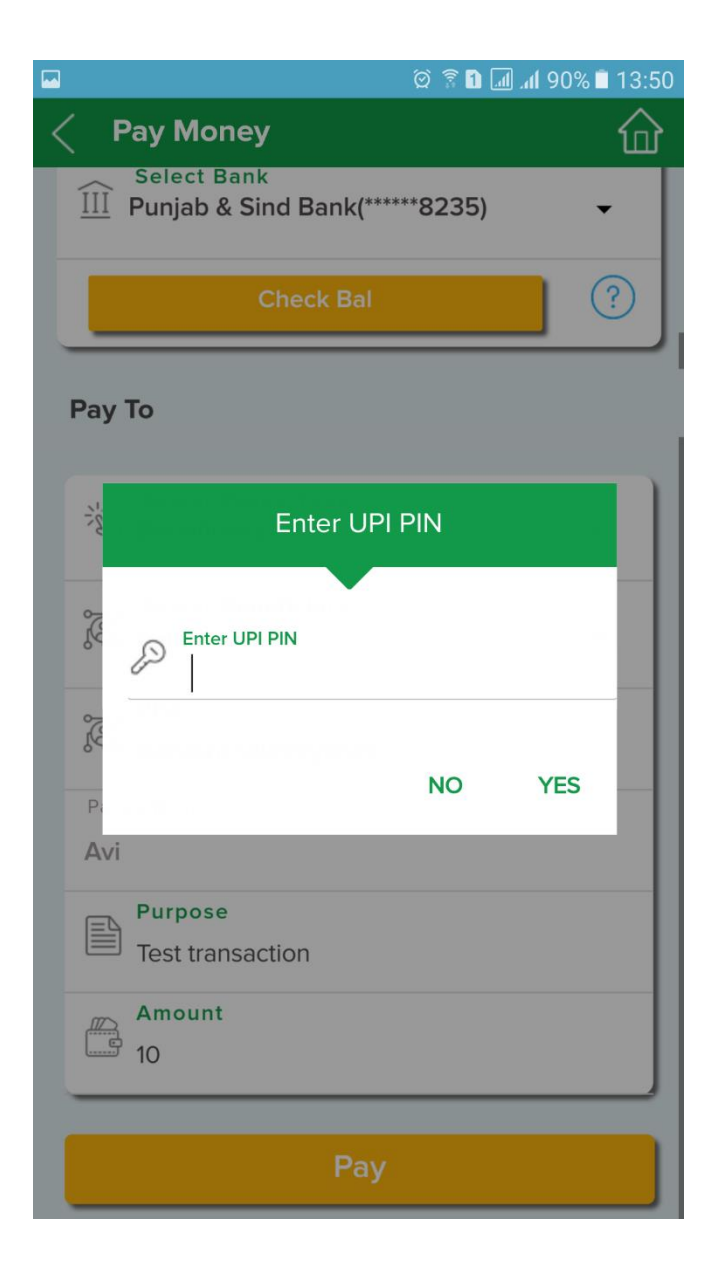

• Successful message will be displayed as a pop up on the screen along with transaction reference number i.e RRN as below:

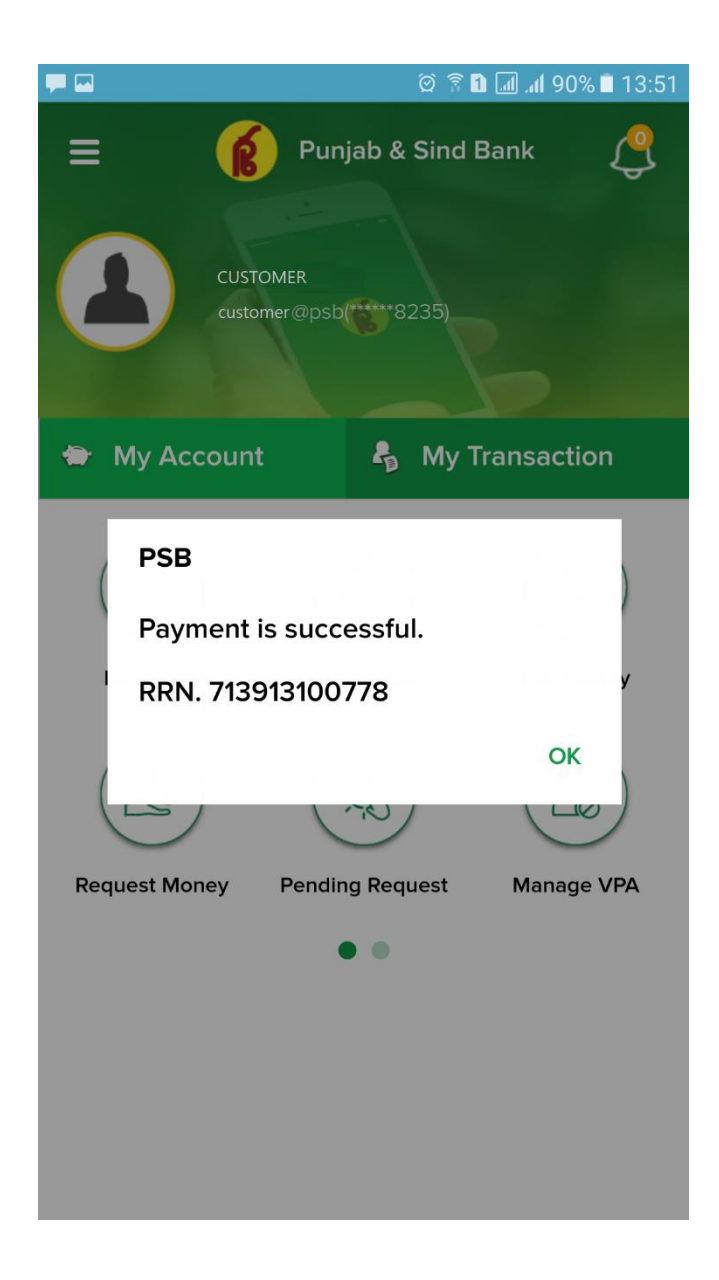

### **REQUEST MONEY :**

This option allows the user to collect money from other users.

### **Process Flow**

- Select 'Collect Request' option.
- After selecting the option, following screen appears

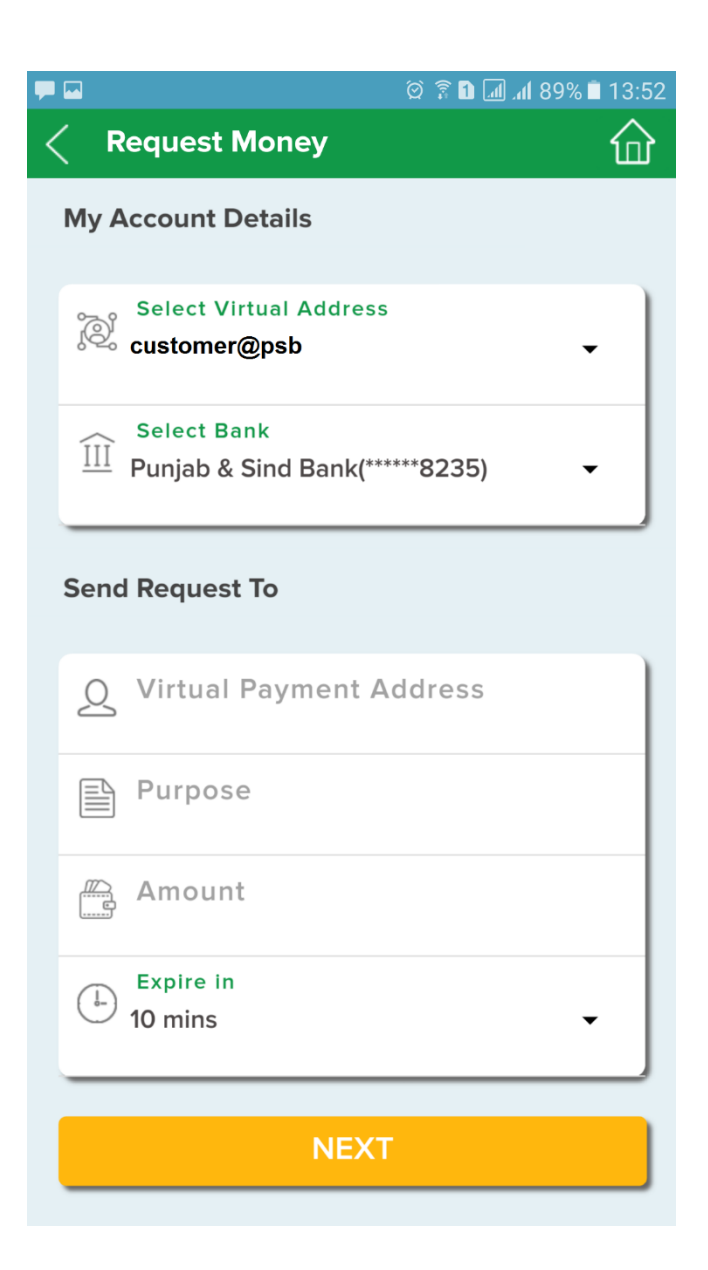

- Enter the VPA of the remitter
- Type the Purpose, Enter the amount, Set the expiry period for the collect money request and tap on 'NEXT'.

| -               | 🎯 🔋 🚹 📶 세 89% 🗎 13:5                 |
|-----------------|--------------------------------------|
| Confirm Req     | uest 🏠                               |
| My Account Deta | ils                                  |
|                 |                                      |
| Virtual Address | : customer@psb                       |
| Bank            | : Punjab & Sind Bank<br>(******8235) |
| Request to      |                                      |
| Virtual Address | : beneficiary@psb                    |
| Purpose         | : Test                               |
| Amount          | : ₹1.00                              |
| Expire in       | : 10 mins                            |
| Col             | lect Request                         |
|                 |                                      |
|                 |                                      |
|                 |                                      |
|                 |                                      |
|                 |                                      |
|                 |                                      |
|                 |                                      |

- Press 'Collect Request' option to send collect request successfully.
- Pop up message is displayed on successful completion.

### PENDING REQUEST:

This option allows the User to view the list of the pending collect requests received.

### **Process Flow**

• Tap on pending collect request to process it or select Collect request Notification received on your phone

|         | ହି 🔋 🖬 📶 📶 89% 🗎 13::          | 55 |
|---------|--------------------------------|----|
| < Pendi | ng Approvals                   | 6  |
|         |                                |    |
| Date    | : 19-05-2017 01:55 PM          |    |
| RRN     | : 713901553092                 |    |
| From    | BENEFICIARY1(beneficiary1@upi) |    |
| То      | CUSTOMER (customer@psb)        |    |
| Purpose | : NO REMARKS                   |    |
| Amount  | : ₹10.00                       |    |
| 🛞 REJEC | CT O APPROVE                   |    |
|         |                                |    |
|         |                                |    |
|         |                                |    |
|         |                                |    |
|         |                                |    |
|         |                                |    |
|         |                                |    |
|         |                                |    |
|         |                                |    |
|         |                                |    |
|         |                                |    |

• Tap 'Approve' option to approve the request.

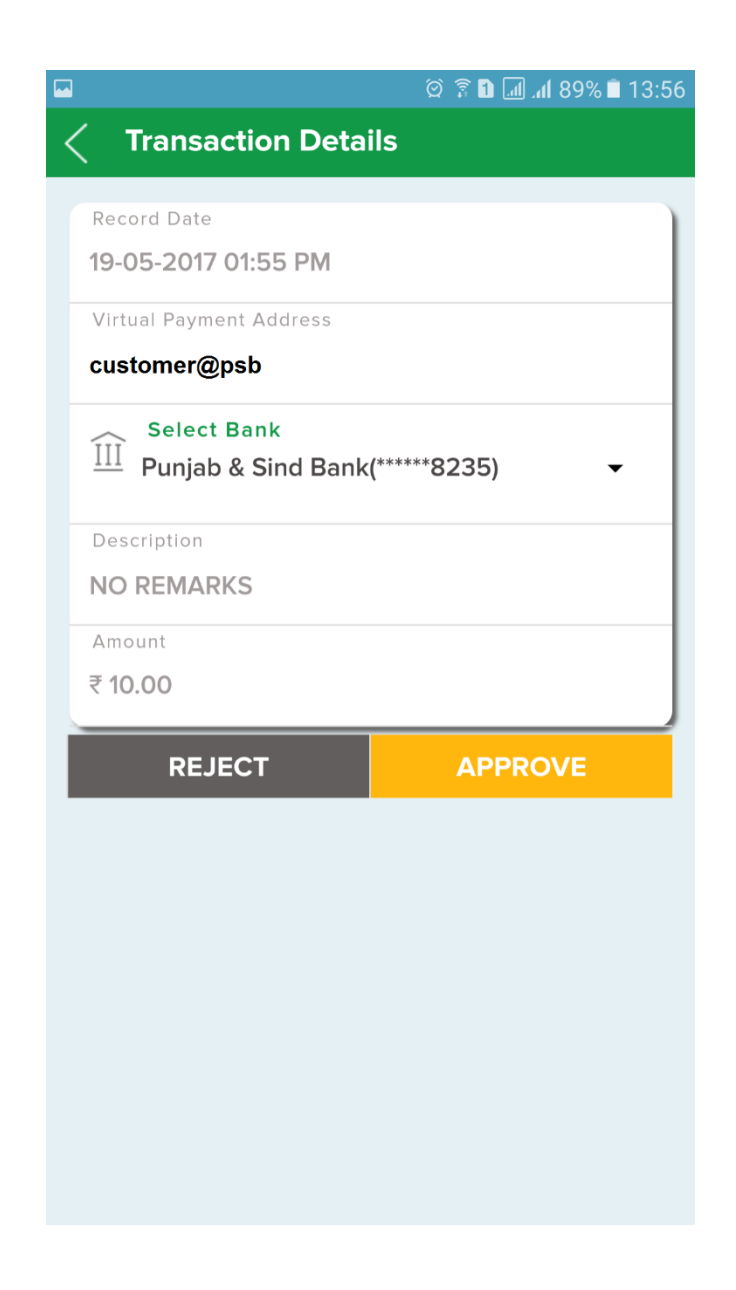

- Enter your 6 digit UPI PIN and press Yes to make the payment.
- To reject the payment, tap ' Reject' option given on screen
- Confirm reject screen by pressing ok button.
- Request rejected successfully.

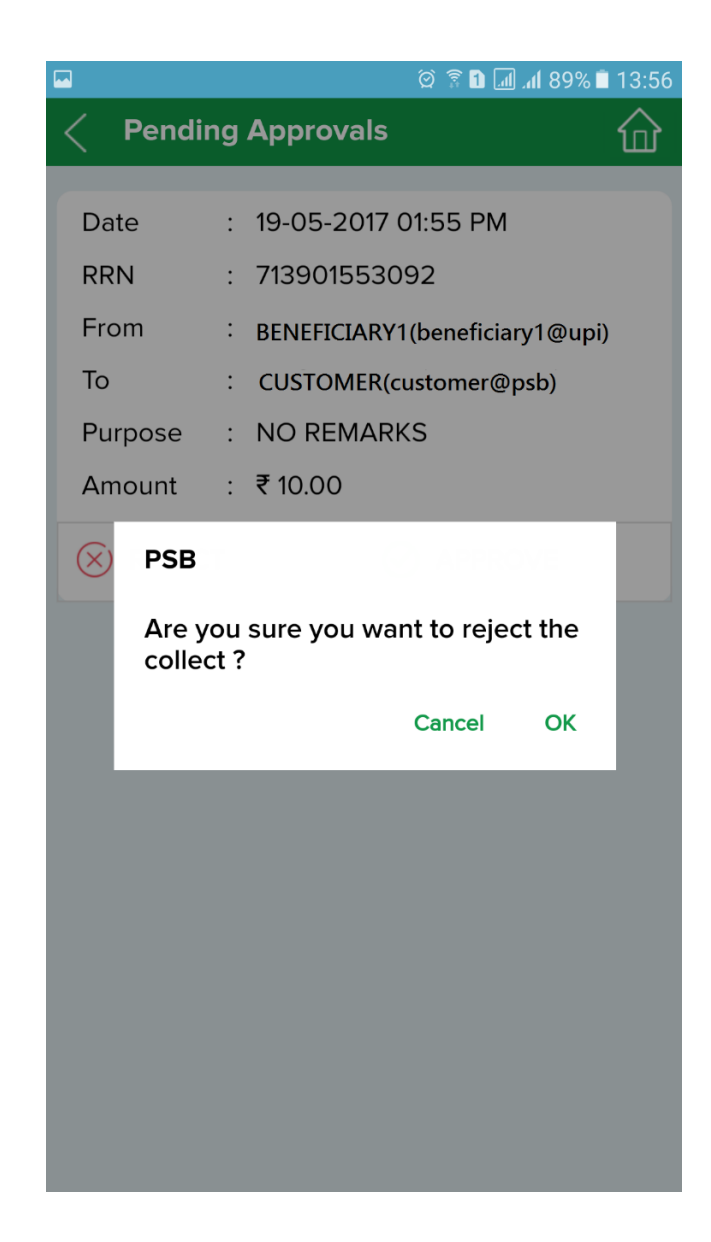

### SCAN UPI QR CODE OR BHARAT QR CODE AND PAY :

This option allow user to scan UPI QR Code as well as Bharat QR Code to make payments.

### **Process Flow**

- Select Scan QR and Pay option given on home screen.
- Scan UPI based QR Code (Static/Dynamic)
- Screen will display the beneficiary detail.
- Enter your 6 digit UPI PIN to make the payment.

### GENERATE QR CODE:

This Option allow user to generate their Static and Dynamic QR Code to receive payment.

<u>Static QR Code:</u> User generated QR Code by entering fixed amount. <u>Dynamic QR Code:</u> User generated QR Code without amount.

### **Process Flow**

- Select Generate QR code option given on home screen.
- Enter necessary details
- Tap on generate button.

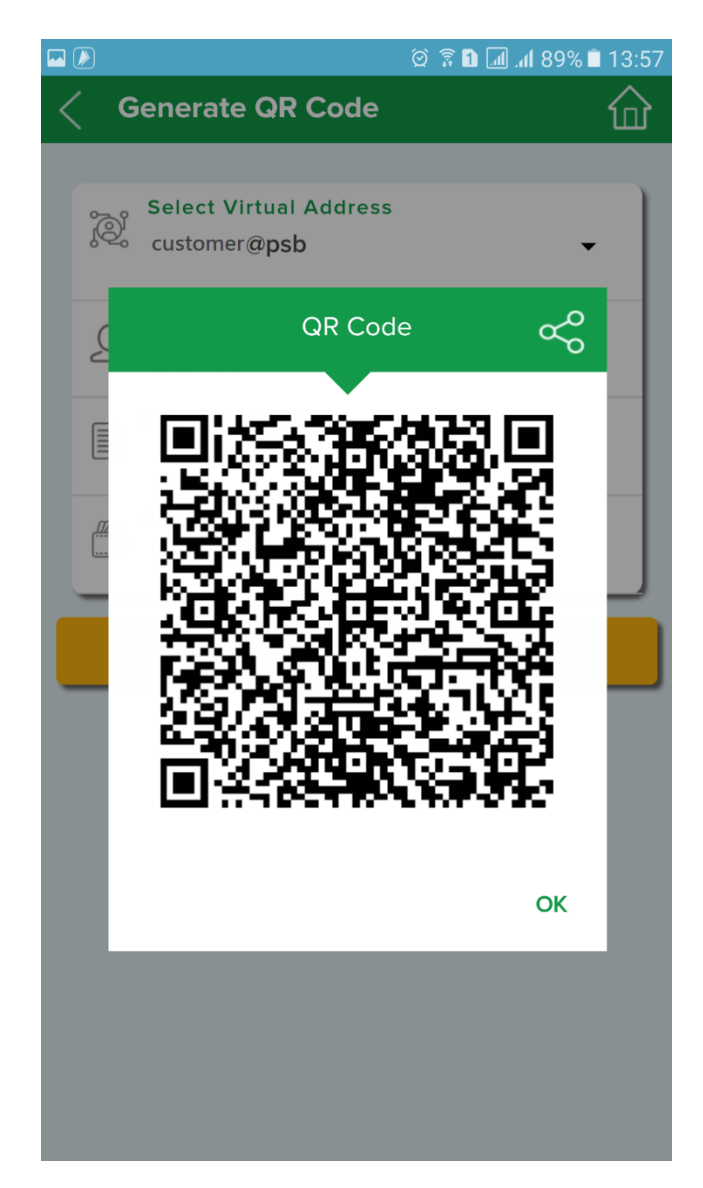

### **MY ACCOUNT :**

This option allows user to Check Balance, Change UPI PIN or Generate UPI PIN.

### **Balance Enquiry Process Flow :**

- Select the VPA and the Account.
- Tap on "Balance Enquiry"

-

- Enter your 6 digit UPI PIN and press yes.
- Account Balance will be displayed on same screen.

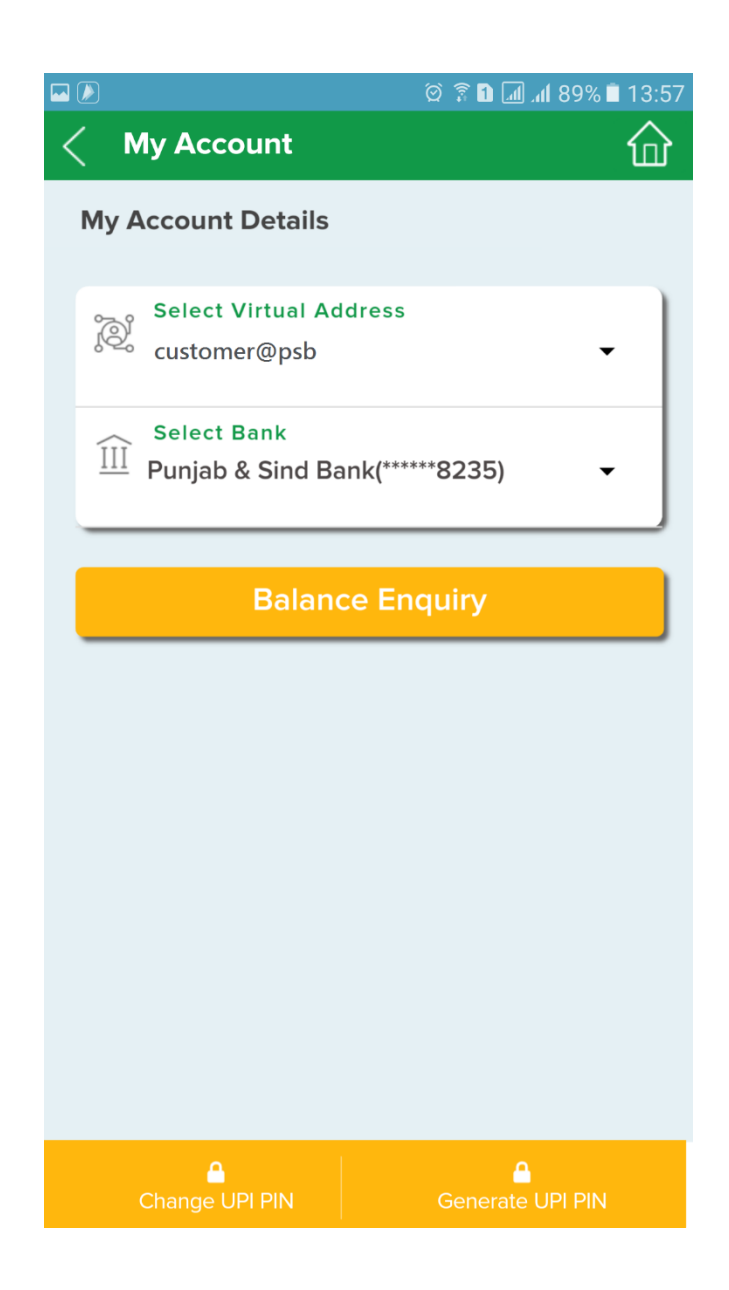

### Change UPI PIN Process Flow:

- Select Virtual Address and bank Account.
- Tap on "Change UPI PIN"
- Enter your Old UPI PIN and New UPI PIN twice.
- Press ok
- PIN changed successfully, user will get a success message on screen.

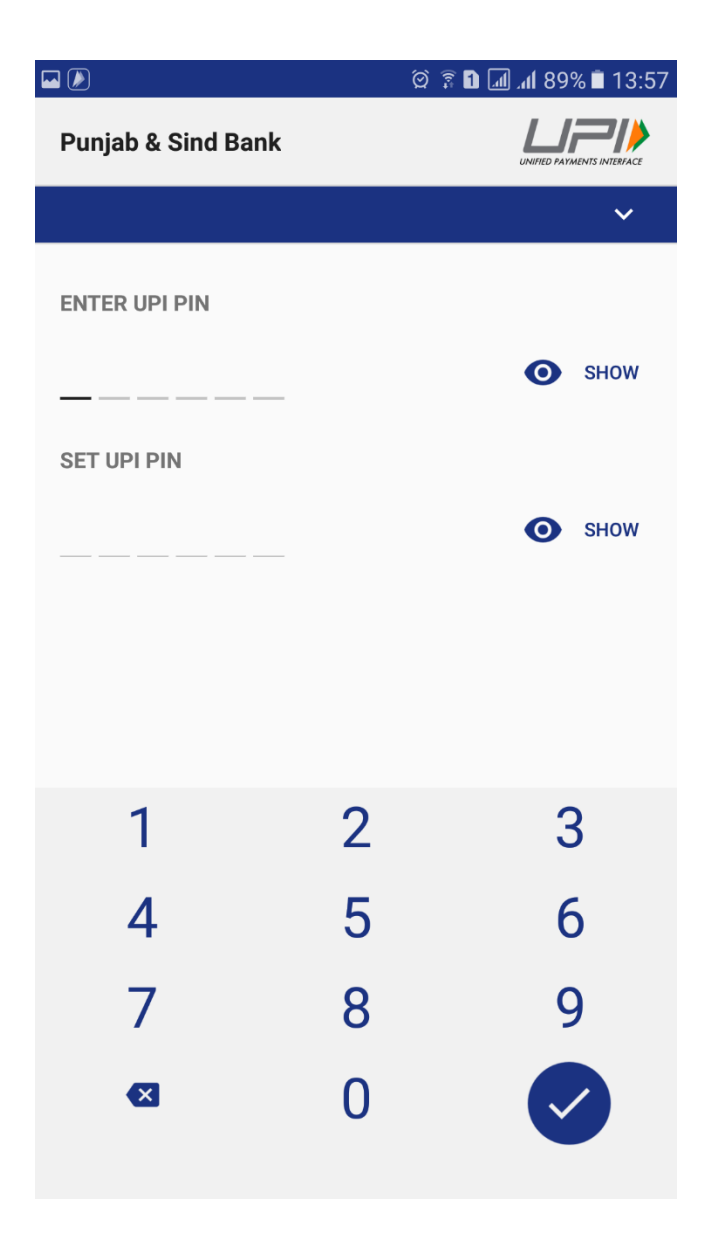

### Generate UPI PIN Process Flow :

Follow instruction from page No 11 to page No. 13

### **TRANSACTION REPORT :**

This option enables to view all types of transaction (Debit, Credit and others) done by the user.

### **Process Flow :**

- Tap on 'Transactions'
- Choose the period for which the transactions shall be displayed

| <u>a</u> | a 🖬 🗭 🖄 🕅 🕯 🖬 🕼 100% 🕯 13:12 |                      |  |  |
|----------|------------------------------|----------------------|--|--|
| <        | Tra                          | ansaction History    |  |  |
|          | Select Any                   |                      |  |  |
|          | 0                            | Today's Transaction  |  |  |
|          | 0                            | Last 5 Transactions  |  |  |
|          | 0                            | Last 10 Transactions |  |  |
|          | ۲                            | Select Period        |  |  |
|          |                              |                      |  |  |
|          | Select Valid From            |                      |  |  |
|          | 18/0                         | 5/2017               |  |  |
|          | Select Valid To              |                      |  |  |
|          | 19/05/2017                   |                      |  |  |
|          | _                            |                      |  |  |
|          |                              | SUBMIT               |  |  |
|          |                              |                      |  |  |
|          |                              |                      |  |  |
|          |                              |                      |  |  |
|          |                              |                      |  |  |
|          |                              |                      |  |  |
|          |                              |                      |  |  |
|          |                              |                      |  |  |

- In case it is for a specific period,
- Choose from and to date and tap on 'Submit'

• The following screen displays with three categories.

| 🎯 🖬 <u>a</u>        | 🎯 🗈 🏰 📶 📶 100% 🛢 13:12           |  |
|---------------------|----------------------------------|--|
| Transaction History |                                  |  |
| :@⊡↓<br>Credit      | ت⊠↑ ⊷₊↑<br>Debit Others          |  |
| Transaction Date :  | 19-05-2017 01:55 PM              |  |
| RRN :               | 713901553092                     |  |
| Description :       | customer1 has requested Rs 10.00 |  |
| Status :            | Rejected                         |  |
| Amount :            | ₹ 10.00                          |  |
|                     | This is Suspicious               |  |
|                     |                                  |  |
| Transaction Date :  | 19-05-2017 01:51 PM              |  |
| RRN :               | 713913100778                     |  |
| Description :       | Pay to beneficiary1@upi          |  |
| Status :            | Success                          |  |
| Amount :            | ₹ 10.00                          |  |
|                     | <u>Repeat Transaction</u>        |  |
|                     |                                  |  |
| Transaction Date :  | 19-05-2017 12:21 PM              |  |
| RRN :               | 713912100458                     |  |
| Description :       | customer1 has requested Rs 1.00  |  |
| Status :            | Failure                          |  |
| Amount :            | ₹ 1.00                           |  |
| Transaction Data    | 40.05.2017 12:06 PM              |  |
| DDN                 | 19-09-2017 12:06 PM              |  |
|                     | customer1 bas requested Bs 100   |  |
| Status              | Success                          |  |
| Amount .            | 3400                             |  |

- User may select "**Repeat transaction**" option to repeat the same transaction.
- User may select **"This is suspicious"** option to report collect request received from suspicious VPA.
- In case the user has a concern to be addressed regarding the transaction, they may write to us by selecting particular transaction to **Log a Dispute.**

### MAIN MENU :

Main Menu consists of the following options with sub menus. These options enable the user to carryout additional activities pertaining to their requirement in the Application

### Profile :

Under profile there are 3 submenus:

My details: Enables the user the change their login password

View Disputes: This shows the list of disputes reported by the user.

Deregister: This allow user to deregister from UPI Application

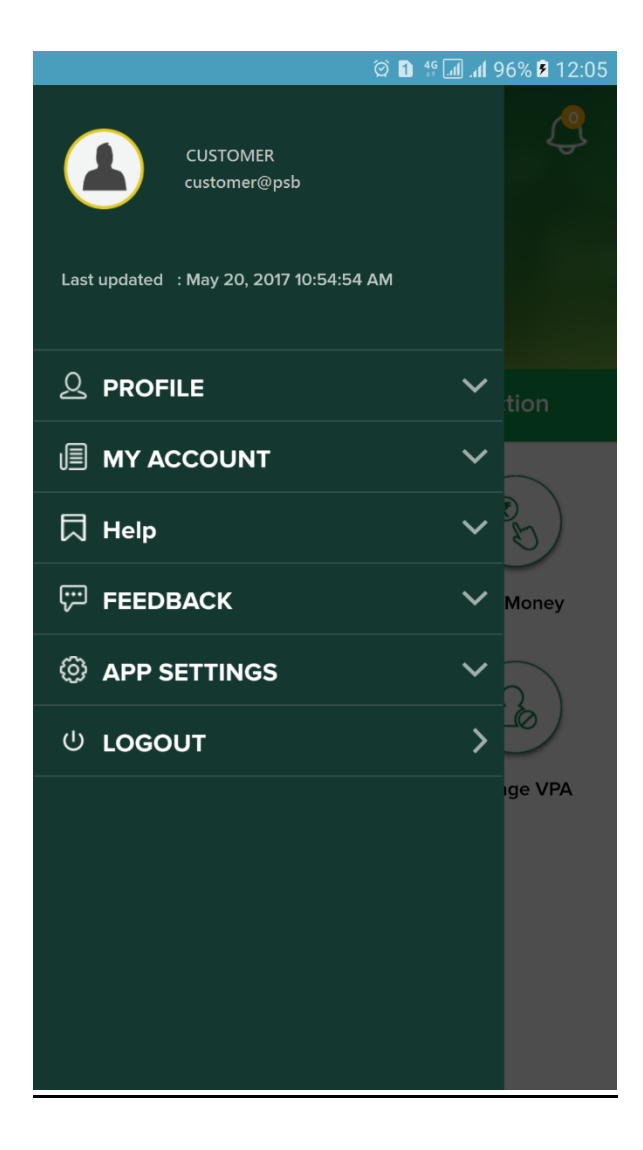

### My Account:

My account option\_has six submenus as under:

Generate OTP: This option enables the user to generate an OTP for Merchant transactions.

Change UPI PIN: This option enables the user to change the UPI PIN

**Generate UPI PIN:** This option enables the user to set MPIN wherein the user shall enter the last 6 digits of their debit card number and set their desired MPIN.

**Balance Enquiry:** This option enable the user to check their balance. The user will be requested to enter their MPIN for displaying the Balance.

Manage VPA: This option allow user to block a VPA if found SPAM.

**Process Flow:** 

- Tap Manage VPA option given on home screen.
- Select '+' icon given on screen.
- Enter VPA which is to be blocked and.
- Select time period and press Submit.

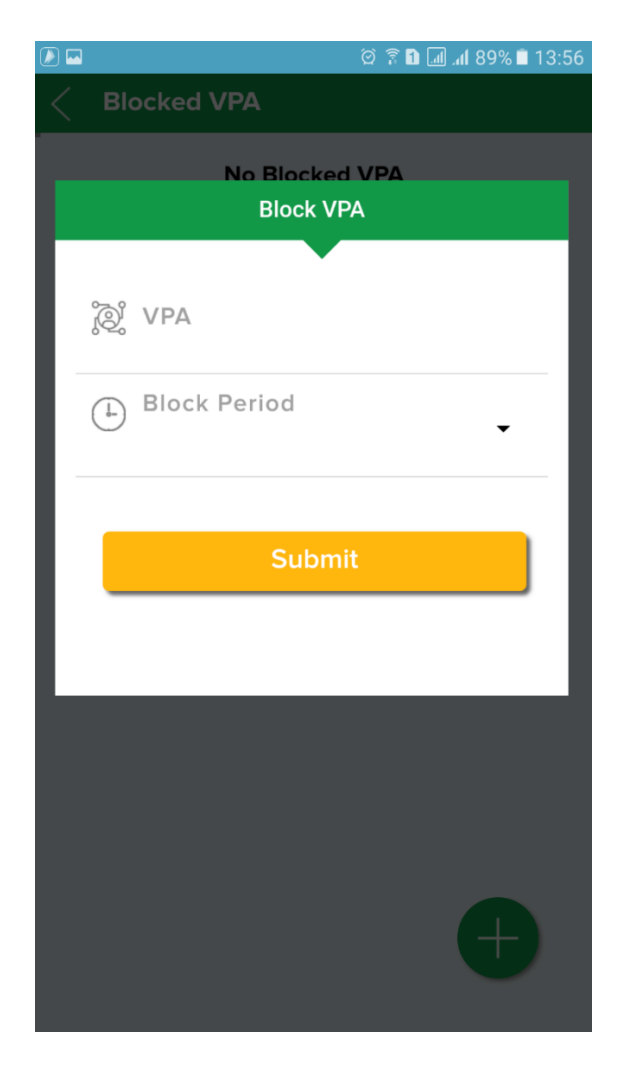

My Bank: This option enlists the list of Virtual Payment addresses created by the user.

- Tap on My Bank.
- List of Virtual Address is displayed
- User may delete the created VPA in just one click as shown below.

Note: If a VPA is deleted by a user, the same VPA cannot be created for the next 2 years.

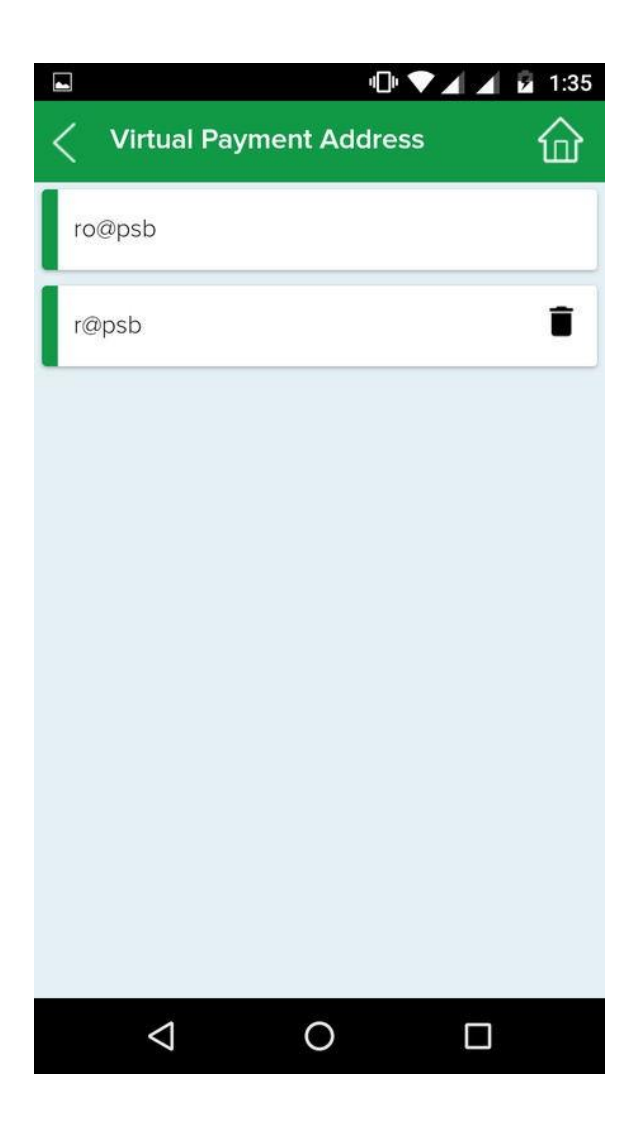

- User may also change their primary account through this option as shown below
- User may also change their primary account through this option as shown below.
- Select the VPA and tap on "Pin Icon"
- Select yes on Pop Up message to change your primary account for particular VPA.
- "Star icon" shall be marked on your recently changed primary account.

| <b>₽</b> © <b>F</b>                  | 🛱 🚹 🚏 📶 📶 41% 🛢 12:31              |
|--------------------------------------|------------------------------------|
| Virtual Payme                        | nt Address                         |
| Virtual Payment Addr<br>customer@psb | ress                               |
|                                      |                                    |
| *                                    |                                    |
| Account Details                      | : HDFC BANK<br>LTD(*****8739)      |
| Bank IFSC :                          | : HDFC0004400                      |
| Transaction limit :                  | : 10000                            |
|                                      |                                    |
|                                      |                                    |
| Account Details                      | : Punjab & Sind<br>Bank(*****8235) |
| Bank IFSC :                          | : PSIB0000606                      |
| Transaction limit :                  | : 100000                           |
|                                      | * 🖬 🕖                              |
|                                      |                                    |
|                                      |                                    |
|                                      |                                    |
|                                      |                                    |
|                                      |                                    |

My Beneficiary: This option lists the Beneficiaries created by the user

**HELP:** This options show all Frequently Ask Questions. **FEEDBACK:** This option allow customers to give their feedback on PSB\_UPI facility